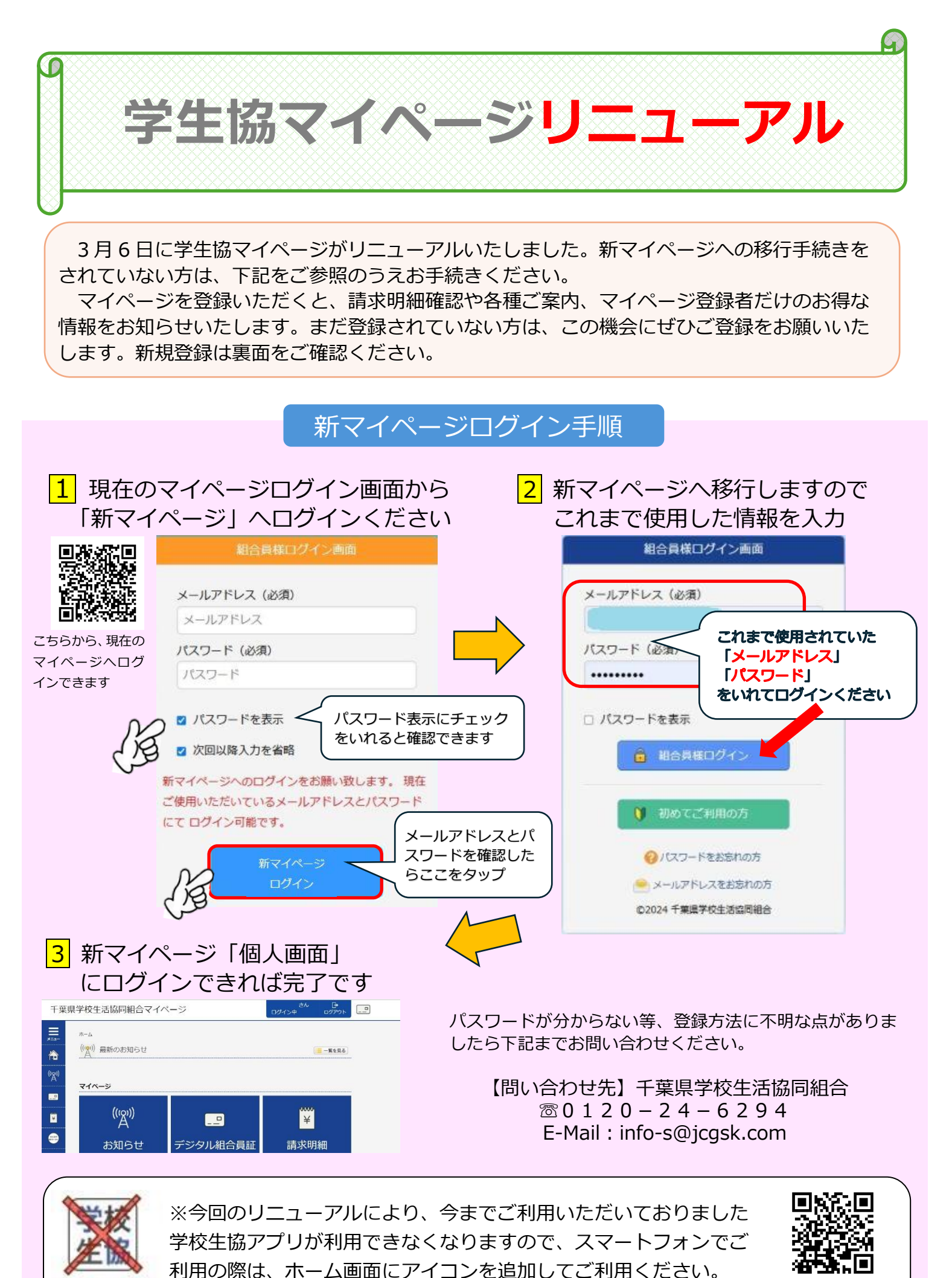

利用できません

、 手順はこちら

## 初めて「ご登録」される方へ

組合員以外の方は、「学生協マイページ」を登録することはできません。 学生協にご加入のうえ、マイページ登録をお願いいたします。

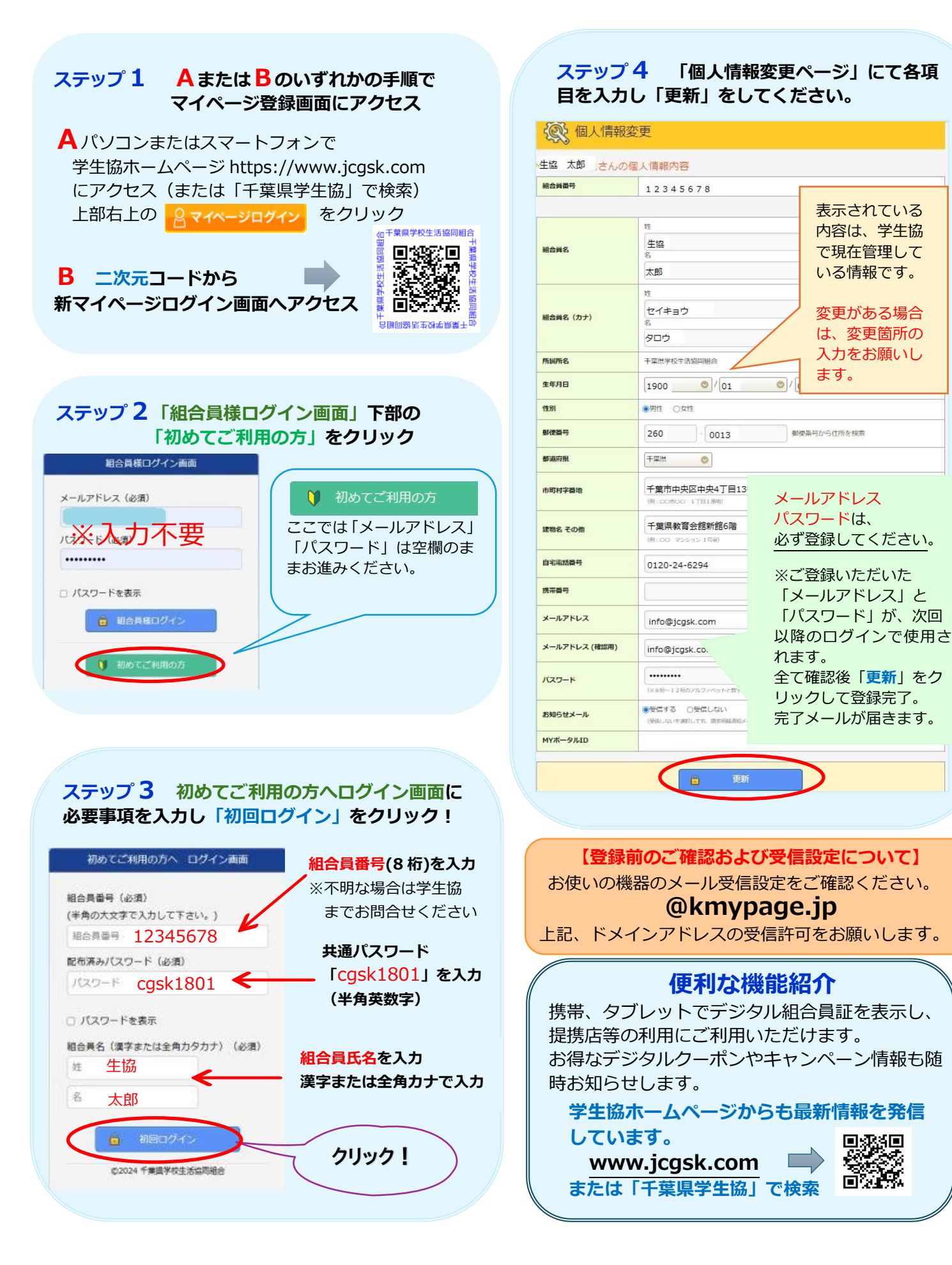